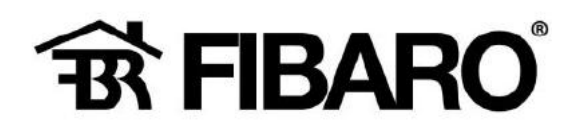

# Hoe voeg je een niet Fibaro item toe in Home Center 3?

Ga naar 5 [ Apparaten]

| FI      | BARO                                                  | Apparaten           |             |               | 👩 (A) (S.       | 0 1                  | <u> 8</u> | 00     |
|---------|-------------------------------------------------------|---------------------|-------------|---------------|-----------------|----------------------|-----------|--------|
| ~       | instellingen                                          | Alle Z-Wave Nice El | lero Andere |               | Verborgen appar | aten weergeve        | -         | Zoeben |
| and and | 1. Netwerk                                            | KOON E O NAM P      |             | NOL.          | samet 0         | POWER<br>(CERPLINER) |           |        |
| 0       | 2. Bljwerken 🍈                                        | 🤹 3 YR Weathe       |             | Weer provide: | Default Room    |                      |           |        |
| 10      | <ol> <li>Gateway verbinden</li> <li>Kamers</li> </ol> | 21 Wotping_1        |             | WallPlug E/F  | Woarkarter      |                      |           |        |
| 1       | 5. Apparaten                                          | (U) 23 Welpig 2     | 2           | WallPlug E/F  | Waterkarren     |                      |           |        |

#### Nieuw scherm:

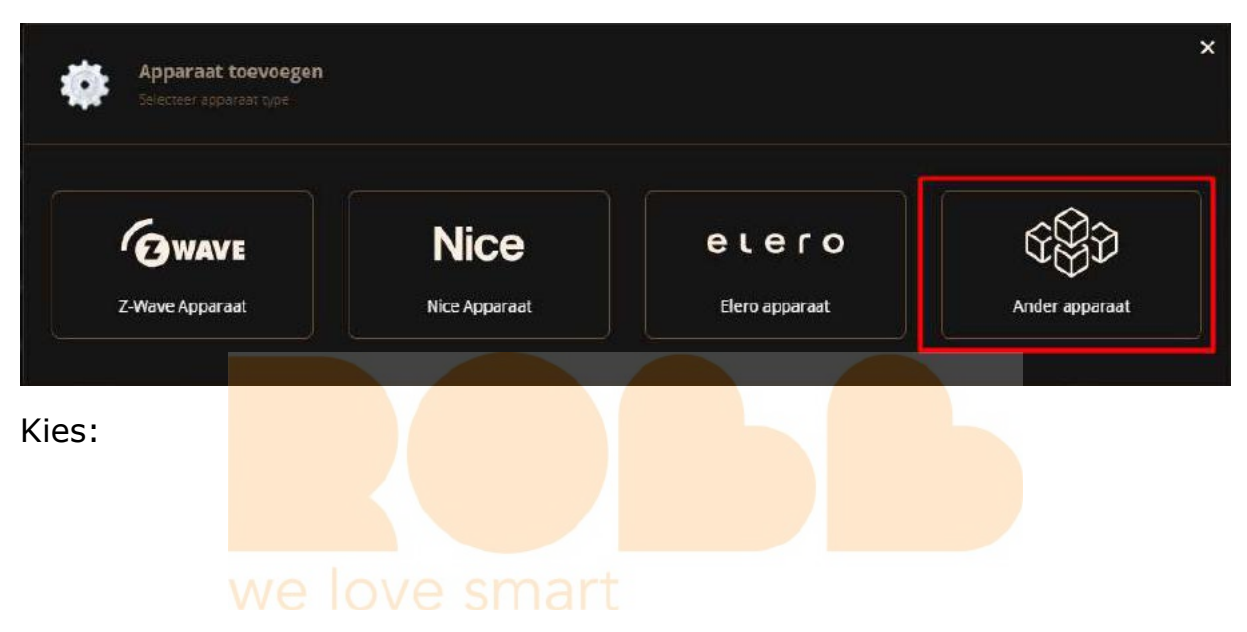

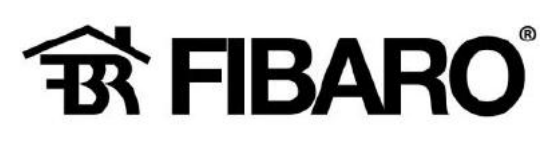

| Zõeken               |                      |                     |                       |                    |               |              |
|----------------------|----------------------|---------------------|-----------------------|--------------------|---------------|--------------|
| lle Lamper           | n Jaloezieën         | Ambience I          | Klimaat Toegai        | ngsdeuren V        | /eiligheid Be | veiliging >  |
| IP-Camera            | Quick App            | Bestand<br>uploaden | Bezoek<br>Marktplaats |                    |               |              |
| inked device         | s 🗸                  |                     |                       |                    |               |              |
| ()<br>Binaire Sensor | Multilevel<br>Sensor | <b>Thermostaat</b>  | Luchtbevochtiger      | Video-<br>intercom | Schakelaars   | Rolgordijnen |
| 1                    |                      |                     |                       |                    |               |              |
| proeisystemen        |                      |                     |                       |                    |               |              |
| oolAutomati          | on ~                 |                     |                       |                    |               |              |

Je komt nu op een website die diverse invoegtoepassingen aanbiedt van diverse leveranciers welke compatibel zijn met de home center-3.

Je kan hier een stukje code (script taal) downloaden en vervolgens deze code weer invoegen in de Home Center-3.

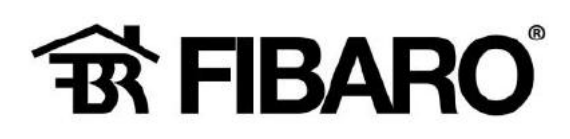

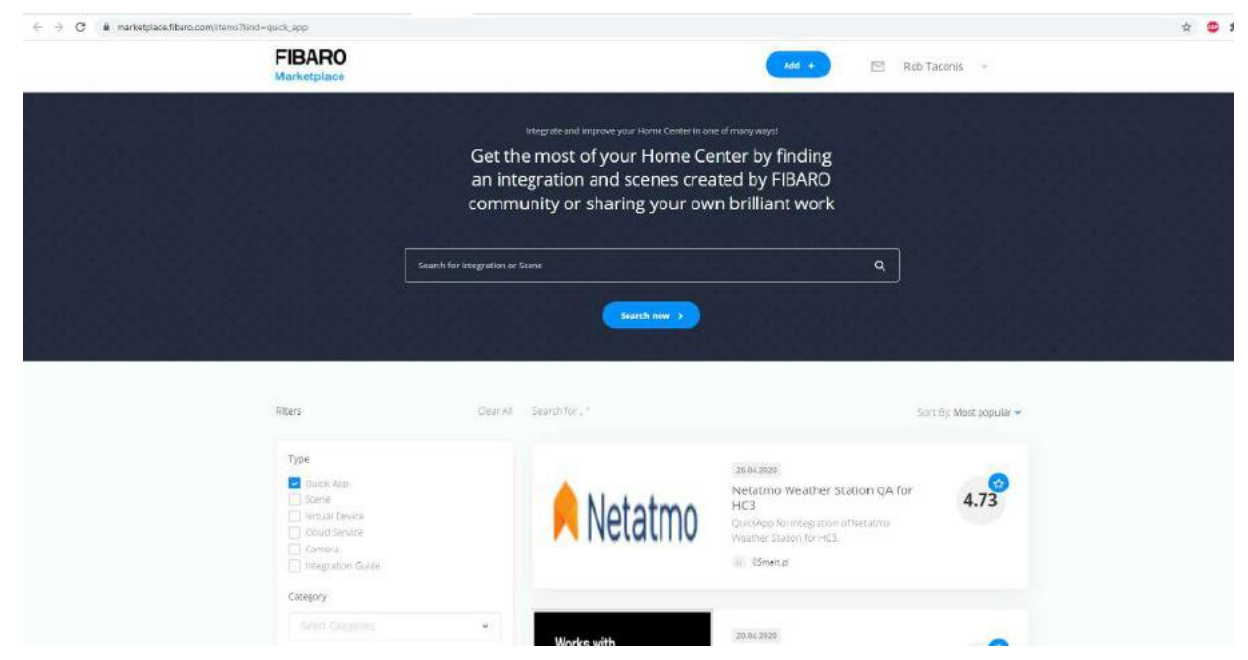

# Hierin door bladeren totdat je de juiste Applicatie vind?

| Type:<br>Quick App<br>Scene<br>Virtual Desice<br>Cloud Service<br>Camera<br>Integration Guide | Http://www.getsmanthome.ie         | 11.11.2020<br>Amazon Alexa Doorbell skill by<br>iJPUK.COM getsmarthome.ie<br>Fibaro RC3 event messagea via Alexa<br>speaker<br>() Marcena Kula | 5.0 |
|-----------------------------------------------------------------------------------------------|------------------------------------|----------------------------------------------------------------------------------------------------|-----|
| Category Select Categories Platform Select Platform Apply Filters                             | Netatmo<br>Same home, just smarter | 15.09.2020<br>Netatmo Pressure Sensor<br>Get pressure metric from your Netatmo<br>Weather Station into HC3                                     | 0   |
|                                                                                               | <b>SENSIBO</b>                     | 28.05.2021<br>SENSIBO Sky<br>QuickApp For the SENSIBO Sky                                                                                      | 4.0 |
|                                                                                               | Arvic                              | 13.05.2021<br>ARYLIC Player for HC3<br>Full control for ARYLIC audio devices. Works<br>with all ARYLIC boxed and DIY models.                   | 5.0 |

Klik op deze applicatie.

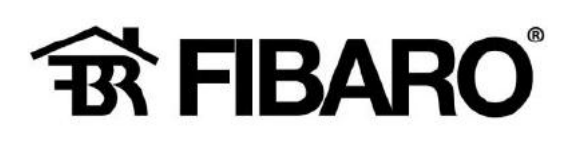

| SEL                                                                                                    | ISIBO                                                                                                    | Created By Digital Hom<br>QuickApp For the SENSIE<br>Rating: 🏠 🏠 🏠 🏠                 | e Systems Australia<br>30 Sky<br>🍞 | <b>4.0/5</b> (2 Votes) |
|----------------------------------------------------------------------------------------------------|----------------------------------------------------------------------------------------------------|--------------------------------------------------------------------------------------|------------------------------------|------------------------|
| Created At<br>May 28, 2021                                                                                                    | Last Update<br>Aug 04, 2021                                                                                   | Platforms<br>HC 3 Lite, Yubii<br>Home, HC 3                                          | <b>Views</b><br>472                | Download<br>41         |
|                                                                                                    |                                                                                                    |                                                                                      |                                    | <b>Type</b> Quick App  |
| Quick App design                                                                                                    | ed to function with th                                                                                        | e Sensibo Sky Air Condition                                                          | er Controller                      |                        |
| Quick App design<br>A Video Guide on<br>https://www.yout                                                                             | ed to function with th<br>set-up;<br>ube.com/watch?v=e <sup>a</sup>                                           | e Sensibo Sky Air Condition<br>57 ailWwo                                             | er Controller                      |                        |
| Quick App design<br>A Video Guide on<br>https://www.yout<br>Change Log<br>25/06/21 - Revisio<br>Set "DevID" to the<br>between modes. | ed to function with th<br>set-up;<br>ube.com/watch?v=eg!<br>on 1 - Added "DeviD" \<br>e QuickApp's ID to stop | e Sensibo Sky Air Condition<br>57_ajlWwo<br>/ariable<br>p older units from sending o | er Controller<br>ON/OFF Commands   | when changing          |

### Download dit bestand!

Ga terug naar je Fibaro pagina en kies...

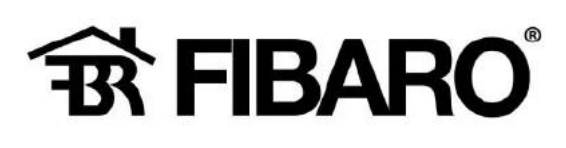

| Zoeken         |                      |                   | ٩                |                    |                |              |
|----------------|----------------------|-------------------|------------------|--------------------|----------------|--------------|
| Alle Lampen    | Jaloezieën           | Ambience          | Klimaat Toega    | ngsdeuren \        | /eiligheid Bev | veiliging >  |
|                | <b>M</b>             | <b>A</b>          | <b></b>          |                    |                |              |
| IP-Camera      | Quick App            | Bestand           | Bezoek           |                    |                |              |
| Linked devices |                      | upioaden          | Markipiaals      |                    |                |              |
| <u>(බි)</u>    | ( e                  | EN                |                  |                    |                |              |
| Binaire Sensor | Multilevel<br>Sensor | ()<br>Thermostaat | Luchtbevochtiger | Video-<br>intercom | Schakelaars    | Rolgordijnen |
|                |                      |                   |                  |                    |                |              |
| Sproeisystemen |                      |                   |                  |                    |                |              |
| CoolAutomatic  | on vo                |                   |                  |                    |                |              |
|                |                      |                   |                  |                    |                |              |
|                |                      |                   |                  |                    |                |              |

Nu ga naar de directory, waar je het Sensibo bestand heb opgeslagen.

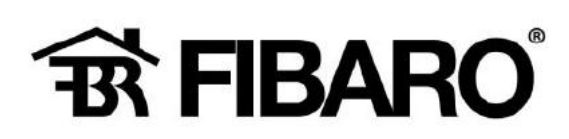

| niseren 👻 Nieuwe map                           |                 |             | 📰 • 🗖 🔞                                         |
|------------------------------------------------|-----------------|-------------|-------------------------------------------------|
| Lokale cchif (C:)                              | Gewijzige op    | Тура        |                                                 |
| Data (Dt)     SENSBO_Rev2.fqa     SRECYCLE.BIN | 23.0.2021 12:04 | FQA-bestand |                                                 |
| 01 Data                                        |                 |             |                                                 |
| 18 Uitwisseling                                |                 |             |                                                 |
| 🧵 Airco                                        |                 |             |                                                 |
| 🧵 Allianz Duitsland                            |                 |             |                                                 |
| auto                                           |                 |             |                                                 |
| Beckerbuismotor                                |                 |             |                                                 |
| BMW sw update                                  |                 |             |                                                 |
| Boshuis waterontharder                         |                 |             |                                                 |
| CaptureWiz                                     |                 |             | Selecteer het hectand waarvan u een voorbeeld w |
| Communicatie met Sien                          |                 |             | weergeven.                                      |
| 🧵 Digital Strom                                |                 |             |                                                 |
| DOS                                            |                 |             |                                                 |
| 📒 Emsland                                      |                 |             |                                                 |
| Energielabel                                   |                 |             |                                                 |
| Epack_Siemens                                  |                 |             |                                                 |
| 3 Fibaro                                       |                 |             |                                                 |
| Deur_Raam contact                              |                 |             |                                                 |
| Home Center 3                                  |                 |             |                                                 |
| a loons                                        |                 |             |                                                 |
| Programmeren met LL                            |                 |             |                                                 |
| 📜 Sensibo 🥥 🤘                                  |                 | 3           |                                                 |
|                                                |                 |             |                                                 |

Na te klikken op [openen] wordt het bestand ingelezen in de Home Center-3.

Vervolgens moet deze nog worden ingesteld op je Sensibo zender/ ontvanger?

(er van uitgaan dat je deze zender/ ontvanger al hebt gekoppeld aan je apparaat, hier een Airco unit van Mitsubishi).

Ga naar dit scherm in de home center 3.

| FI          | BARO                                                  | Apparaten        |                             |                                |                         | @ ®•         | , 🕐 🛃 🤅                | ) (3      | Ê      |
|-------------|-------------------------------------------------------|------------------|-----------------------------|--------------------------------|-------------------------|--------------|------------------------|-----------|--------|
| 6           | Instellingen                                          | Alle Z-Wave Nice | e Elero Andere              |                                |                         | 💭 Verbarger  | n apperation weergeven | + z       | Socken |
| ~           | 1. Network                                            | KOON B \$ MAM    |                             |                                | 60.                     | KANER 8      | kowen<br>guesnungtj    |           |        |
| 63          | 2. Bijwerken 📵                                        | 🧟 3 YRI          | Weather                     |                                | Weer provider           | Default Room |                        |           |        |
| ۳<br>۳      | <ol> <li>Gateway verbinden</li> <li>Kamers</li> </ol> | (a) 78 SEN       | SEO Rev. 1                  |                                | HVAC system actomatisch | Woonkamer    |                        |           |        |
| -           | 5. Apparaten                                          | Algemeen Gravar  | nceerd Meldingen Variabelen | Bewerken en voorbeeldweergave  |                         |              |                        |           |        |
| 1<br>1<br>1 | <ol> <li>Algemeen</li> <li>Toegang</li> </ol>         | Variabelen       |                             |                                |                         |              | THE MIDHERS WAR        | ABLE & WA | aitit  |
|             | 8. Alarm                                              | WARAFER.         | THE                         | WARE                           |                         |              |                        |           |        |
|             | 5. Klimaat                                            | ACID             | String variabale            | Clifzm3aZ                      |                         |              |                        | 1         |        |
|             | 16. Tuin                                              | APIKET           | String variabele            | 28Fj825c81+66-LSi86N3GwNmDTepC |                         |              |                        | 1         |        |
|             | 11. Soènes                                            |                  |                             |                                |                         |              |                        |           |        |
|             | 13. Profielen                                         | DevID            | String variabele            | 78                             |                         |              |                        | Ø         |        |
|             | 13. VolP                                              |                  |                             |                                |                         |              |                        |           |        |
|             | 14. Backup                                            |                  |                             |                                |                         |              |                        | Dpsk      | ðiri   |

Kies variabelen,

Vul nu jouw ACID waarde in, waar staat deze?

Log in bij...

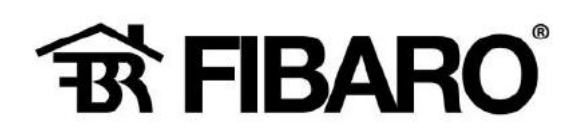

C i homesensibacem/login?net=/
SIGN-IN TO SENSIBO
SIGN-IN TO SENSIBO
Sensibo
Voonkamer
21.8°
0/0%
1000
1000
1000
1000
1000
1000
1000
1000
1000
1000
1000
1000
1000
1000
1000
1000
1000
1000
1000
1000
1000
1000
1000
1000
1000
1000
1000
1000
1000
1000
1000
1000
1000
1000
1000
1000
1000
1000
1000
1000
1000
1000
1000
1000
1000
1000
1000
1000
1000
1000
1000
1000
1000
1000
1000
1000
1000
1000
1000
1000
1000
1000
1000
1000
1000
1000
1000
1000
1000
1000
1000
1000
1000
1000
1000
1000
1000
1000
1000
1000
1000
1000
1000
1000
1000
1000
1000
1000
1000
1000
1000
1000
1000
1000
1000
1000
1000
1000
1000
1000
1000
1000
1000
1000
1000
1000
1000
1000
1000
1000
1000
1000
1000
1000
1000
1000
1000
1000
1000
1000
1000
1000
1000
1000
1000
1000
1000
1000
1000
1000
1000
1000
1000
1000
1000
1000
1000
1000
1000
1000
1000
1000
1000
1000
1000
1000
1000
1000
1000
1000
1000
1000
1000
1000
1000
1000
1000
1000

Kies [Advanced] en vervolgens.

| TURN ON 🔅 🔋 🛪 🎉 | Graphs & Log                         |   |                    |
|-----------------|--------------------------------------|---|--------------------|
| we love         | Schedules<br>Smart<br>Sync A/C State | • |                    |
|                 | Set up Climate React                 | _ |                    |
|                 | Advanced                             | • | Change Remote Type |
|                 |                                      |   | User Management    |
|                 |                                      |   | Calibrate Sensors  |
|                 |                                      |   | Advanced Info      |
|                 |                                      |   |                    |

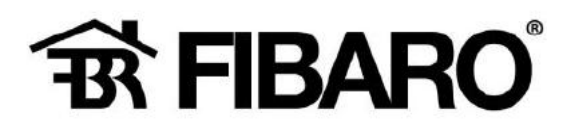

Advanced Info For woonkamer UID C8Fzm3oZ RSSI: 48 Last Seen: 77 seconds ago

CLOSE

# Dit nummer wordt ingevuld bij ACID.

#### Hoe?

| Installingen     Alle 2 Wave Nice Bero Andere <ul> <li>Webegen apperation wargevon</li> <li>Newerk</li> <li>2 Bywrken</li> <li>3 193 Wezher</li> <li>4 Kamers</li> <li>5 Apparation</li> <li>6 Algeneen</li> <li>Variabelen</li> <li>5 Apparation</li> <li>6 Algeneen</li> <li>Variabelen</li> </ul> Note: Bero Andere <ul> <li>Webergen apperation wargevon</li> <li>Boundary webinder</li> <li>Market</li> <li>Scheren</li> <li>Webergen apperation</li> <li>Webergen apperation</li></ul>                                                                                                    | Zadien          |
|----------------------------------------------------------------------------------------------------|-----------------|
| Notice     Notice     Notice     Notice     Notice       1     Network     CON     0.9     Notest     00000       2     Dijwerken @     Image: Strateging     Image: Strateging     Image: Strateging       3     Strateging     Image: Strateging     Image: Strateging     Image: Strateging       4     Karners     Image: Strateging     Image: Strateging     Image: Strateging       5     Appraision     Algemeen     Genancerd Meldingen Variabelen     Bewerken en voorbeeldweegging       5     7     Toogang     Image: Strateging     Image: Strateging                                                                                                    |                 |
| 1/2     2. Bijworken     1 Ni Weather     Weer provider     Default: Room     Image: Control of the provider       1     8. Gateway verbinder     1 Ni Weather     Image: Control of the provider     Image: Control of the provider     Image: Control of the provider       1     4. Kanners     1 Ni Weather     1 Ni Weather     Image: Control of the provider     Image: Control of the provider       1     5. Appiration     Algemeen     Genanceord     Meldingen     Variabelen       1     5. Appiration     Algemeen     Genanceord     Image: Control of the provider       1     6. Algemeen     Variabelen     Bewerken en voorbeeldweergave       1     7. Toorgang     1 Toorgang     1 Toorgang                                                                                                    |                 |
| Image: Contension version of the second second s |                 |
| S. Apparaten     Algemeen     Gewanzeerd     Meldingen     Variabelen     Sewerlien en voorbeeldweergave       S. Apparaten     Variabelen     Variabelen     Sewerlien en voorbeeldweergave       S. 7. Trokging     Trokging     Trokging                                                                                                    |                 |
|                                                                                                    | ARCST & WARRING |
| 8 Alarm Valuasi THE WANDER                                                                                                    |                 |
| 9. Klimuat ACID Some writerie Clifantion                                                                                                    | Ø (8)           |
| 10. Turin ARKEY Sorreg variabale 285/885x81+r/Sht.SBBISGAVHaDTepC                                                                                                    | 0 8             |
| 12. Profiden Div/D String sentiate 78                                                                                                    | / 8             |
| 13 Volf* 14 Backup                                                                                                    | Contract I      |

Klik op bewe<mark>rken en h</mark>et volgende venster wordt geopend.

| Voeg ge<br>gebruik                      | e <b>rk variabele en waarde</b><br>egevens toe om deze op een aangepast apparaat te<br>ren                  |
|-----------------------------------------|----------------------------------------------------------------------------------------------------|
| Het wijzigen<br>apparaten w<br>Variabel | van een bestaande variabele waarde kan de werking van de<br>vaarin deze werd gebruikt, nadelig beïnvloeden. |
| ACID                                    |                                                                                                    |
|                                         |                                                                                                    |
| Waarde                                  | 1                                                                                                    |
| Waarde<br>C8Fzm3oZ                      |                                                                                                    |
| Waarde<br>C8Fzm3oZ                      |                                                                                                    |

Klik op Ok om deze waarde op te slaan.

Sensibo Sky

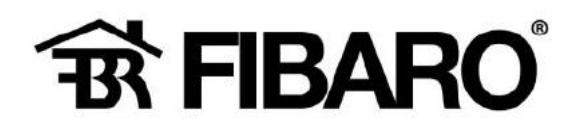

Opmerking: deze was al reeds ingevuld, maar bij een nieuwe toevoeging is deze leeg!

#### Nu APIKEY:

Ook dit gebeurd op de Sensibo webpage

| ← → C ≜ homesensibo.com/#/pods                              |                  |
|-------------------------------------------------------------|------------------|
| E Sensibo                                                   |                  |
|                                                             | woonkamer        |
|                                                             | 21.8°            |
| ← → C      home_sensibo.com/#/pods                          | TURNON 🌒 🕻 🗙 🌫 E |
| Home<br>Notifications<br>Create an API key<br>We love smart | woonkamer        |
| Logout                                                      | 21.8°            |
|                                                             |                  |

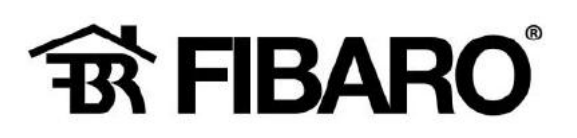

| 💲 Sensibo                                      |
|------------------------------------------------|
| API                                            |
| API specification                              |
| API in YAML format. Can be tested with Swagger |
| SDKs                                           |
| Python                                         |
| Your API keys                                  |
| Name Key<br>airco                              |

### Vul een naam in (hier airco) en klik op ADD API KEY

| 💲 Sensibo                                                                         |
|-----------------------------------------------------------------------------------|
| API                                                                               |
| API specification                                                                 |
| API in YAML format. Can be lested with Swagger                                    |
| SDKs                                                                              |
| Python                                                                            |
| Your API keys                                                                     |
| Name Key<br>airco FAjhiGEm403Bm0kp0pWsdtLMefBBQU X<br>API key same<br>ADD API KEY |

# we love smart

# Key is aangemaakt, kopieer deze tekst naar

| FI   | BARO                                                  | Apparaten   |                             |                                |                       | @ @          | , 🕩 🖻 🛛               | 0            |       |
|------|-------------------------------------------------------|-------------|-----------------------------|--------------------------------|-----------------------|--------------|-----------------------|--------------|-------|
| 0    | Instellingen                                          | Alle Z-Wave | Nice Elero Andere           |                                |                       | 🔲 Verborge   | n apparaten weergeves | + 2          | oeien |
| - 53 | 1. Netwerk                                            |             | NAME O                      |                                | 806                   | KAMER ©      | PENER<br>(CERNINGRY   |              |       |
| ie)  | 2. Bijwerken 🍈                                        | <b>GR</b> 3 | YRWesther                   |                                | Weerprovider          | Delault Room |                       |              |       |
| 1    | <ol> <li>Gateway verbinden</li> <li>Kamers</li> </ol> |             | SENSIED Res. 2              |                                | WAE system automatich | Waardaaraar  |                       |              |       |
| 1    | S. Apperaton                                          | Algemeen Ge | eavanceerd meldingen variat | den sewerken en voorbeeldweerg | ave                   |              |                       |              |       |
| 8    | 6. Algemeen                                           | Variabelen  |                             |                                |                       |              | TIMOLOGIA WELL        | STATE A VOIL |       |
| ş    | 7. Toegang                                            |             |                             |                                |                       |              |                       |              |       |
|      | 8. Alarm                                              | WINGS.      | THE                         | WAARDS                         |                       |              |                       |              |       |
|      | 9. Klimaat                                            | ACID        | String variabele            | C8FarrBoZ                      |                       |              |                       | 8            |       |
|      | 10. Tuin                                              | APIKEY      | Song variabale              | 28Fj885+81 rGhLSi8613          | GerNmDTepC            |              |                       | <b>F</b>     |       |
|      | 11. Scenes                                            |             |                             |                                |                       |              |                       |              |       |
|      | 12. Profelen                                          | DeviD       | String variabele            | 78                             |                       |              |                       | 2            |       |
|      | 13. VolP                                              |             |                             |                                |                       |              |                       |              |       |
|      | 14. Backup                                            |             |                             |                                |                       |              |                       | Opsia        | an    |

#### Kies weer bewerken

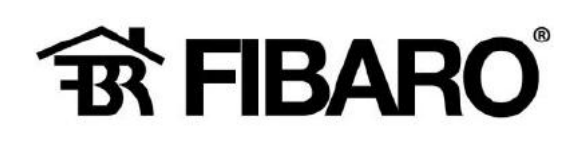

| \$       | Bewerk variabele en waarde<br>Voeg gegevens toe om deze op een aangepast a<br>gebruiken                     | oparaat te           |
|----------|----------------------------------------------------------------------------------------------------|----------------------|
| Uariabel | wijzigen van een bestaande variabele waarde kan de<br>oaraten waarin deze werd gebruikt, nadelig beïnvloede | werking van de<br>n. |
|          |                                                                                                    |                      |
| Waarde   |                                                                                                    |                      |
| 2BFj8B5  | isB1nGfhLSiB6N3GwNmDTepC                                                                                    |                      |
|          |                                                                                                    |                      |
|          |                                                                                                    |                      |

Vul hier in jo<mark>uw sleutel</mark> en klik op OK.

Opmerking: deze was al reeds ingevuld, maar bij een nieuwe toevoeging is deze leeg!

# we love small

Als laatste wordt het DevID nog toegekend.

| FI               | BARO                                                                               | Apparaten                       |                             |                                 |                          | <u>s</u>     | , 🕐 🖉 🤅               |             | Û     |
|------------------|------------------------------------------------------------------------------------|---------------------------------|-----------------------------|---------------------------------|--------------------------|--------------|-----------------------|-------------|-------|
| 9 0              | Instellingen<br>1. Netwerk<br>2. Bijwerken ()<br>3. Gateway verbinden<br>4. Kamers | Alle Z-Wave Nice                | Elero Andere                |                                 |                          | E Verborge   | n apparaten weergeven | + 2         | aeken |
|                  |                                                                                    |                                 |                             |                                 | ROL                      | KAMER #      | POWER                 |             |       |
| - C              |                                                                                    | 🧟 3 VR.We                       | sther                       |                                 | Weer provider            | Default Room |                       |             |       |
| 0 <del>*</del> a |                                                                                    | G 71 SENSI                      | 80 Rev. 2                   |                                 | HWAC systeem automatisch | Woonkamer    |                       |             |       |
|                  | 5. Apparaten<br>6. Algemeen                                                        | Algemeen Geavance<br>Variabelen | eerd Meldingen Varlabelen I | Bewerken en voorbeeldweergave   |                          |              | TENGRIENAN            | WARTE & WAR | APRE  |
| Ÿ                | 7. Tocgang<br>8. Alarm                                                             | VUENEL.                         | 1915                        | WAARDS                          |                          |              |                       |             |       |
|                  | 9. Klimaat                                                                         | ACID                            | Storng variabele            | C8F2m3oZ                        |                          |              |                       | 0 1         |       |
|                  | 10. Tuin<br>11. scenss                                                             | APIKEY                          | Storng variabele            | 2BFj885x81+rGFiLSi86N3GwNmDTepC |                          |              |                       | 0           |       |
|                  | 12. Profieien                                                                      | DevID                           | Steng variabele             | R                               |                          |              |                       | 0           |       |
|                  | 13. VolP<br>14. Backup                                                             |                                 |                             |                                 |                          |              |                       | Opsia       | a     |

Fibaro had hier ID 78 aan toekend, daarom heb ik hier maar het zelfde ID aan DivID toegekend.

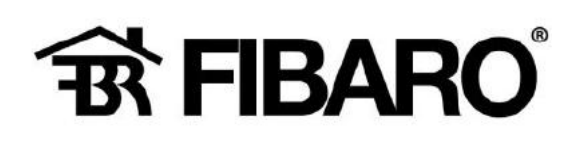

| •                 | Bewerk variabele en waa<br>Voeg gegevens toe om deze op een<br>gebruiken            | aangepast apparaat te                            |
|-------------------|-------------------------------------------------------------------------------------|--------------------------------------------------|
| U He ap           | t wijzigen van een bestaande variabele w<br>paraten waarin deze werd gebruikt, nade | raarde kan de werking van de<br>lig beïnvloeden. |
| Variabel<br>DevlD |                                                                                     |                                                  |
| Weerde            | 1                                                                                   |                                                  |
|                   |                                                                                     |                                                  |
| 78                |                                                                                     |                                                  |

Klik op Ok om deze waarde op te slaan.

Opmerking: deze was al reeds ingevuld, maar bij een nieuwe toevoeging is deze leeg!

Hoe ziet nu de toepassing eruit?

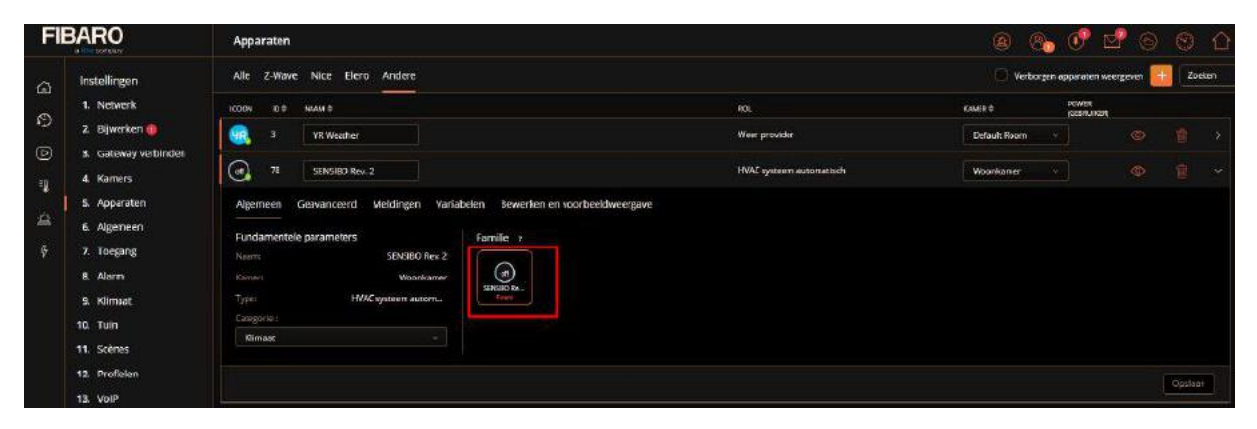

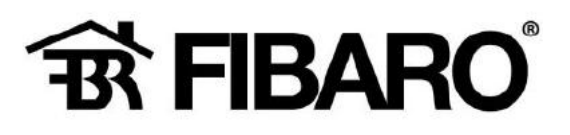

# Na openen van Icon

| ¢         |                             |           | ×    |  |
|-----------|-----------------------------|-----------|------|--|
|           | off<br>ID: 78<br>SENSIBO Re | )<br>v. 2 |      |  |
| Set mode: |                             | Off       | • )  |  |
| Heating:  |                             | - 21 °C   | +    |  |
| Coaling:  |                             | 21 °C     | +    |  |
|           | DEVICE CHECKER COM          | IMAND     | )    |  |
|           | W GFan Control              | e smart   |      |  |
| AUTO      | LOW                         | MED HIGH  |      |  |
|           | Room Readin                 | gs        |      |  |
|           | 20.9°C                      |           |      |  |
|           | :70.2%                      |           |      |  |
|           | Unit Reading                | 15        |      |  |
|           | ON                          |           |      |  |
| Return    |                             | S         | et 📄 |  |

De Airco kan nu bedient worden, waarde aanpassen en klik op SET Sensibo Sky

Notitie:

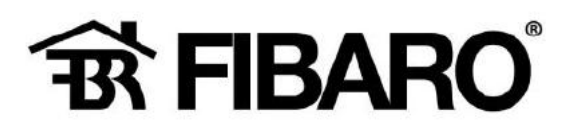

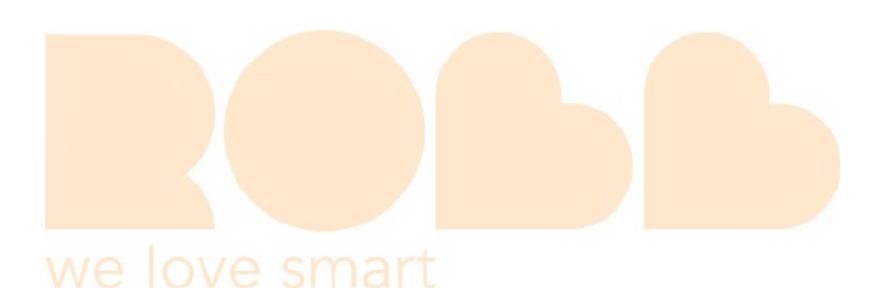